CIN: L40300WB1991PLC053444

### NOTICE OF 33<sup>RD</sup> ANNUAL GENERAL MEETING

Notice is hereby given that the 33<sup>rd</sup> ANNUAL GENERAL MEETING of the Company will be held on Monday, the 30<sup>th</sup> day of September, 2024 at 11:00 A.M. through Video Conferencing ("VC") / Other Audio Visual Means ("OAVM"), to seek the consent of the shareholders of the Company ("Members"), on the agenda herein below through remote electronic voting ("E-voting") as per section 108 of the Companies Act 2013 read with related rules and regulations 44 of SEBI LODR. The proceedings of the AGM shall be deemed to be conducted at the Registered Office of the Company which shall be the deemed venue of the AGM.

### **ORDINARY BUSINESS:**

### 1) ADOPTION OF FINANCIAL STATEMENTS:

To consider and adopt the audited financial statements (including the consolidated financial statements) of the Company for the financial year ended March 31, 2024 and the reports of the Board of Directors ('the Board') and Auditors thereon.

### 2) RE-APPOINTMENT OF RETIRING DIRECTOR

To consider and re-appoint Shri Sumit Bhansali (Din-00361918), at the aforesaid AGM who retires by rotation and being eligible for re-appointment.

**RESOLVED THAT** pursuant to the provisions of Section 152 and other applicable provisions of the Companies Act, 2013, Shri Sumit Bhansali (Din-00361918), who retires by rotation, be and is hereby re-appointed as a director liable to retire by rotation.

**RESOLVED FURTHER THAT** any director of the company be and are hereby severally authorized to do all the acts, deeds and things which are necessary to give effect to the resolution.

By order of the Board of Directors For JAINCO PROJECTS (INDIA) LIMITED

Place: Kolkata Dated: 02/09/2024 (SUMIT BHANSALI) MANAGING DIRECTOR DIN: 00361918 CIN: L40300WB1991PLC053444

### Annexure to the Notice

The Explanatory Statement Pursuant to Section 102 of the Companies Act, 2013

### • Item 2 - RE-APPOINTMENT OF RETIRING DIRECTOR

Details of Directors seeking appointment/re-appointment at the Annual General Meeting (Pursuant to Regulation 36 (3) of the SEBI (Listing Obligations & Disclosure Requirements) Regulations, 2015 and Secretarial Standard – 2 on General Meetings)

Shri Sumit Bhansali (DIN 00361918) was appointed as Managing Director of the Company with effect from 1<sup>st</sup> October 2023 for a period of five years in the AGM of 2023.

| Name of Director                                | Sumit Bhansali                                  |
|-------------------------------------------------|-------------------------------------------------|
| Din                                             | 00361918                                        |
| Date of Birth                                   | 09/08/1984                                      |
| Proposed date of Appointment/                   | Reappointment on rotation,                      |
| Change in terms of appointment                  | Original terms 01/10/2023 for 5 years           |
| Relationship with other Directors / KMP         | NIL with other KMP/Director ; He is also acting |
|                                                 | as CFO                                          |
| Expertise in Fields                             | Finance, Marketing and Business Development     |
| Qualification                                   | Honors Graduate                                 |
| Approved Remuneration / Salary                  | Rs. 9.60 to 12.00 lacs p.a.                     |
| Remuneration Drawn*1                            | Nil                                             |
| No of share held in the company as on March 31, | Nil                                             |
| 2024                                            |                                                 |
| Directorship in other companies *2              | Nil                                             |
| Chairmanship / Membership of Board of           | -                                               |
| Directors of other companies                    |                                                 |
| Number of Board Meetings attended in last year  | 9                                               |

\*1 – The Director has voluntarily not taken any Remuneration in past year.

\*2 - Directorship includes Directorship of Public Companies & Committee membership includes only Audit Committee and Stakeholders' Relationship Committee of Public Limited Company (whether Listed or not).

Proposal is made for appointment of director by continuing terms and conditions approved and furnished at the time of original appointment which are furnished as follows:

a. **Term of appointment**: - Five years with effect from 1<sup>st</sup> October, 2023.

b. **Salary**: Rs. 9.60 Lacs to 12.00 lacs per annum. The annual increment will be decided by the Board of Directors of the Company plus other Commission / Incentive.

#### c. Perquisites:

- 1. Leave travel allowance for self and family once in a year as per rules of the Company.
- 2. Medical expenses actually incurred by him and his family subject to maximum of one month salary
- 4. Provision for use of car with driver for official business- personal use of the car will be billed to him.
- 5. Payment / Reimbursement of Telephone including mobile expenses.
- 6. Medical & personal accident insurance
- 7. Sitting fees for attending the meetings will be paid in addition to above as determined by the Board

d. The Company will make suitable contribution towards Provident Fund, Superannuation Fund, Annuity Fund and Gratuity Fund.

The Board therefore recommends the resolution for your approval.

Except Shri Sumit Bhansali (the appointee), none of the other Directors or key managerial personnel of the Company or their relatives are concerned or interested, financially or otherwise in this Resolution.

CIN: L40300WB1991PLC053444

### **NOTES TO THE NOTICE:**

- 1. Details of the Director retiring by rotation at this Meeting are provided in the "Annexure".
- In terms of the provisions of the Section 152 of the Act, Sumit Bhansali, Managing Director of the Company, retires by rotation at the Meeting.
   The Nomination and Remuneration Committee and the Board of Directors of the Company recommends his re-appointment.

   Sumit Bhansali, Managing Director of the Company, is interested in the Ordinary Resolution set out at Item No. 2, of this Notice with regard to his re-appointment. Relatives of Sumit Bhansali may be deemed to be interested in the resolution set out at Item No. 2 of this Notice, to the extent of their shareholding, if any, in the Company. Save and except the above, none of the Directors / Key Managerial Personnel of the Company / their relatives are, in any way, concerned or interested, financially or otherwise, in the Ordinary Business set out under Item Nos. 1 to 2 of this Notice.
   Details as required in Regulation 36(3) of the SEBL Listing Regulations and Secretarial Standard on
- 3. Details as required in Regulation 36(3) of the SEBI Listing Regulations and Secretarial Standard on General Meetings (SS-2) issued by the ICSI in respect of the Director seeking appointment/ re-appointment at the AGM is provided as Annexure to this Notice. Requisite declarations have been received from the Director seeking appointment/ re-appointment.
- 4. A statement pursuant to the provisions of Section 102(1) of the Act, relating to the Special Business to be transacted at the AGM, is annexed hereto. Further, additional information as required under Listing Regulations and circulars issued thereunder are also annexed.
- 5. AGM has been convened through VC/OAVM in compliance with applicable provisions of the Companies Act, 2013 read with The Ministry of Corporate Affairs ("MCA") has, vide its General Circular dated September 25, 2023, read together with circulars dated April 8, 2020, April 13, 2020, May 5, 2020, January 13, 2021, December 8, 2021, December 14, 2021, May 5, 2022 and December 28, 2022 (collectively referred to as "MCA Circulars"), permitted convening the Annual General Meeting ("AGM" / "Meeting") through Video Conferencing ("VC") or Other Audio Visual Means ("OAVM"), without physical presence of the members at a common venue. In accordance with the MCA Circulars and applicable provisions of the Companies Act, 2013 ("the Act") read with rules made thereunder and the Securities and Exchange Board of India (Listing Obligations and Disclosure Requirements) Regulations, 2015 ("Listing Regulations"), the AGM of the Company is being held through VC / OAVM. The deemed venue for the AGM shall be the Registered Office of the Company.
- 6. Pursuant to the provisions of the Act, a Member entitled to attend and vote at the AGM is entitled to appoint a proxy to attend and vote on his / her behalf and the proxy need not be a Member of the Company. Since this AGM is being held pursuant to the circulars through VC / OAVM, physical attendance of Members has been dispensed with. Accordingly, the facility for appointment of proxies by the Members will not be available for the AGM and hence the Proxy Form, Attendance Slip and route map of the AGM are not annexed to this Notice. However, Institutional / Corporate Members are requested to send scanned copy of their respective Board or governing body resolution/ authorization to attend the AGM through VC/ OAVM and vote through e-voting, to the Company at jaincocal @ gmail.com
- 7. In line with the Ministry of Corporate Affairs (MCA) Circular No. 17/2020 dated April 13, 2020, the Notice calling the AGM has been uploaded on the website of the Company at www.jainco.in . Members may note that Notice of AGM and Annual Report for the financial year 2023-24 will also be available on the Company's website at www.jainco.in, websites of the Stock Exchange, i.e., BSE Limited at www.bseindia.com, respectively. The AGM Notice is also available on the website of NSDL (agency for providing the Remote e-Voting facility) i.e. www.evoting.nsdl.com.
- 8. Despatch of Annual Report through Electronic Mode In compliance with the MCA Circulars and SEBI Circular dated October 7, 2023, Notice of the AGM along with the Annual Report for the financial year 2023-24 is being sent only through electronic mode to those members whose e-mail address is registered with the Company / Registrar and Transfer Agent / Depository Participants / Depositories as on 30.08.2024.
- 9. For receiving all communication (including Annual Report) from the Company electronically:
  - a. Members holding shares in dematerialised mode are requested to register / update their e-

CIN: L40300WB1991PLC053444

mail address with the relevant Depository Participant. National Securities Depository Limited (**NSDL**) has provided a facility for registration / updation of e-mail address through the link: https://eservices.nsdl.com/kyc-attributes/#/login

- b. Members holding shares in physical mode are requested to follow the process set out in Note No. 16 / other notes of this Notice.
- 10. Pursuant to the provisions of Section 108 of the Companies Act, 2013 read with Rule 20 of the Companies (Management and Administration) Rules, 2014 (as amended) and Regulation 44 of SEBI (Listing Obligations & Disclosure Requirements) Regulations 2015 (as amended), and the Circulars issued by the Ministry of Corporate Affairs dated April 08, 2020, April 13, 2020 and May 05, 2020 and and also SEBI circular no. SEBI/ HO/CFD/CMD/CIR/P/2020/242 dated 09 December, 2020, the Company is providing facility of remote e-Voting to its Members in respect of the business to be transacted at the AGM and facility for those Members participating in the AGM to cast vote through e-voting system during the AGM. For this purpose, the Company has entered into an agreement with National Securities Depository Limited (NSDL) for facilitating voting through electronic means, as the authorized agency. The facility of casting votes by a member using remote e-Voting system will be provided by NSDL and venue voting on the date of the AGM with be managed by the company.
- 11. The voting right of members shall be in proportion to their share in the paid-up equity share capital of the Company as on "record date". Only those Members whose names appear in the Register of Members/ list of Beneficial Owners maintained by the Depositories (NSDL/ CDSL) as on the record date will be entitled to cast their votes by remote e-voting or e-voting during AGM. A person who is not a Member on the record date should accordingly treat this Notice for information purposes only.
- 12. The Register of Directors and Key Managerial Personnel and their shareholding, maintained under Section 170 of the Act, and the Register of Contracts or Arrangements in which the directors are interested, maintained under Section 189 of the Act, will be available electronically for inspection by the members during the AGM. All documents referred to in the Notice will also be available for electronic inspection without any fee by the members from the date of circulation of this Notice up to the date of AGM. Members seeking to inspect such documents can send an email to jaincocal@ gmail.com.
- 13. The facility for voting during the AGM will also be made available for the Members present in the AGM through VC and who have not cast their vote on the resolutions through remote e-voting and are otherwise not barred from doing so; instruction would be shared during the AGM.
- 14. Any person who acquires shares of the Company and becomes a Member of the Company after sending of the Notice and holding shares as of the cut-off date, may obtain the login ID and password by sending a request at evoting@nsdl.com. However, if he / she is already registered with NSDL for remote e-voting then he / she can use his / her existing user ID and password for casting the vote.
- 15. In compliance with the Circulars, the Annual Report 2023-24, the Notice of the AGM, and instructions for e-voting are being sent only through electronic mode to those members whose email addresses are registered with the Company / depository participant(s).
- 16. To support the 'Green Initiative', the Members who have not registered their e-mail addresses are requested to register the same with company/depositors.
- 17. As per the provisions of Section 72 of the Act, the facility for making nomination is available for the Members in respect of the shares held by them. Members who have not yet registered their nomination are requested to register the same by submitting Form No. SH-13. The form can be downloaded from the Company's website at www.jainco.in. Members are requested to submit these details to their DP in case the shares are held by them in electronic form, and to the RTA in case the shares are held in physical form.

CIN: L40300WB1991PLC053444

18. The Scrutinizer will submit his report to the Chairman of the Company ('the Chairman') or to any other person authorised by the Chairman after the completion of the scrutiny of the e-voting (votes casted during the AGM and votes casted through remote e-voting), not later than 48 hours from the conclusion of the AGM. The result declared along with the Scrutinizer's report shall be communicated to the stock exchanges, NSDL, and RTA and will also be displayed on the Company's website, www.jainco. in

| 19. Some Important Dates and events: |                              |
|--------------------------------------|------------------------------|
| Cut Off/Record Date                  | 23.09.2024                   |
| Remote e-Voting Start Date           | 27.09.2024                   |
| Remote e-Voting Start Time           | 9:00 A.M                     |
| Remote e-Voting End Date             | 29.09.2024                   |
| Remote e-Voting End Time             | 5:00 P.M                     |
| Date of AGM                          | 30.09.2024                   |
| AGM Start Time                       | 11:00 A.M                    |
| Voting Result Date                   | 02.10.2024                   |
| Book Closure                         | 24.09.2024 to 30.09.2024     |
| EVEN No.                             | 130597                       |
| Evoting URL                          | https://www.evoting.nsdl.com |

# Evoting URL https://www.evoting.nsdl.com

# INSTRUCTIONS FOR MEMBERS FOR ATTENDING THE EGM/AGM THROUGH VC/OAVM ARE AS UNDER:

- 1. Member will be provided with a facility to attend the AGM through VC/OAVM through the ZOOM system. Members may access the same by downloading the zoom app or opening https://zoom.us/join from their web browser. The Meeting ID for ZOOM is 83846379193 and password for joining is jainco
- 2. The Members can join the AGM in the VC/OAVM mode 15 minutes before and after the scheduled time of the commencement of the Meeting by following the procedure mentioned in the Notice. The facility of participation at the AGM through VC/OAVM will be made available for members on first come first served basis as there is limit of VC. This will not include large Shareholders (Shareholders holding 2% or more shareholding), Promoters, Institutional Investors, Directors, Key Managerial Personnel, the Chairpersons of the Audit Committee, Nomination and Remuneration Committee and Stakeholders Relationship Committee, Auditors etc. who are allowed to attend the AGM without restriction on account of first come first served basis.
- 3. Members are encouraged to join the Meeting through PC/Laptops for better experience.
- 4. Please note that Participants Connecting from Mobile Devices or Tablets or through Laptop connecting via Mobile Hotspot may experience Audio/Video loss due to Fluctuation in their respective network. It is therefore recommended to use Stable Wi-Fi or LAN Connection to mitigate any kind of aforesaid glitches.
- 5. Shareholders who would like to express their views/ask questions during the meeting may register themselves as a speaker may send their request & send their questions mentioning their name, demat account number/folio number, email id, mobile number at jaincocal @ gmail.com latest by 5.00 p.m. (IST) on 15/09/2024. The same will be replied by the company suitably.
- 6. Those shareholders who have registered themselves as a speaker will only be allowed to express their views/ask questions during the meeting.
- 7. When a pre-registered speaker is invited to speak at the meeting but he / she does not respond, the next speaker will be invited to speak. Accordingly, all speakers are requested to get connected to a device with a video/ camera along with good internet speed.
- 8. In the interest of time, each Speaker is requested to express his / her views in 2 minutes.
- 9. Members can post their comments/ queries during AGM on chat box which will be kept open for all.
- 10. The Company reserves the right to restrict the number of questions and number of speakers, as appropriate, for smooth conduct of the AGM.
- 11. Members who needs assistance before or during the AGM or with evoting during the AGM can contact Secretary at 70030 39364/ jaincocal@ gmail.com

CIN: L40300WB1991PLC053444

- 12. Members attending the AGM through VC / OAVM shall be reckoned for the purpose of quorum under Section 103 of the Act.
- 13. Members of the Company under the category of 'Institutional Investors' are encouraged to attend and vote at the AGM.
- 20. Shri Dilip Kumar Sarawagi, a Practicing Company Secretary is appointed as Scrutiniser to scrutinise the remote e-voting and Insta Poll during AGM process in a fair and transparent manner and they have communicated their willingness to be appointed and will be available for the said purpose. The Scrutiniser's decision on the validity of the votes cast through remote e-voting and Insta Poll shall be final.
- 21. The Scrutinizer will submit his report to the Chairman of the Company ('the Chairman') or to any other person authorised by the Chairman after the completion of the scrutiny of the e-voting (votes casted during the AGM and votes casted through remote e-voting), not later than 48 hours from the conclusion of the AGM. The result declared along with the Scrutinizer's report shall be communicated to the stock exchanges, NSDL, and RTA and will also be displayed on the Company's website, www.jainco. in

### THE INSTRUCTIONS FOR MEMBERS FOR e-VOTING DURING THE AGM ARE AS UNDER:-

- 1. Only those Members/ shareholders, who will be present in the AGM through VC/OAVM facility and have not casted their vote on the Resolutions through remote e-Voting and are otherwise not barred from doing so, shall be eligible to vote through e-Voting system in the AGM.
- 2. Members who have voted through Remote e-Voting will be eligible to attend the AGM. However, they will not be eligible to vote at the AGM.
- 3. The members can cast their votes During AGM by putting their Folio No/ Client ID / Name/Agenda No and Vote on chat box on the VC facility.
- 4. Members who needs assistance before or during the AGM or with evoting during the AGM can contact Secretary at 70030 39364/ jaincocal@ gmail.com

### THE INSTRUCTIONS FOR MEMBERS FOR REMOTE E-VOTING ARE AS UNDER:-

The remote e-voting period begins as per evoting start date / time and ends as per evoting end date / time. The remote e-voting module shall be disabled by NSDL for voting thereafter. The Members, whose names appear in the Register of Members / Beneficial Owners as on the record date /cut-off date, may cast their vote electronically. The voting right of shareholders shall be in proportion to their share in the paid-up equity share capital of the Company as on the cut-off date.

How do I vote electronically using NSDL e-Voting system?

The way to vote electronically on NSDL e-Voting system consists of "Two Steps" which are mentioned below:

Step 1: Access to NSDL e-Voting system

A) Login method for e-Voting and joining virtual meeting for Individual shareholders holding securities in demat mode

In terms of SEBI circular dated December 9, 2020 on e-Voting facility provided by Listed Companies, Individual shareholders holding securities in demat mode are allowed to vote through their demat account maintained with Depositories and Depository Participants. Shareholders are advised to update their mobile number and email Id in their demat accounts in order to access e-Voting facility.

Login method for Individual shareholders holding securities in demat mode is given below:

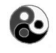

CIN: L40300WB1991PLC053444

| Type of shareholders                                                      | Login Method                                                                                                    |
|---------------------------------------------------------------------------|----------------------------------------------------------------------------------------------------|
| Individual Shareholders                                                   | 1. Existing <b>IDeAS</b> user can visit the e-Services website of NSDL Viz.                                                                                                    |
| Individual Shareholders<br>holding securities in demat<br>mode with NSDL. | <ol> <li>Existing IDeAS user can visit the e-Services website of NSDL Viz.<br/>https://eservices.nsdl.com either on a Personal Computer or on a<br/>mobile. On the e-Services home page click on the "Beneficial<br/>Owner" icon under "Login" which is available under 'IDeAS'<br/>section, this will prompt you to enter your existing User ID and<br/>Password. After successful authentication, you will be able to see<br/>e-Voting services under Value added services. Click on "Access to<br/>e-Voting" under e-Voting services and you will be able to see e-<br/>Voting page. Click on company name or e-Voting service<br/>provider i.e. NSDL and you will be re-directed to e-Voting<br/>website of NSDL for casting your vote during the remote e-Voting<br/>period or joining virtual meeting &amp; voting during the meeting.</li> <li>If you are not registered for IDeAS e-Services, option to register is<br/>available at https://eservices.nsdl.com. Select "Register Online<br/>for IDeAS Portal" or click at<br/>https://eservices.nsdl.com/SecureWeb/IdeasDirectReg.jsp</li> <li>Visit the e-Voting website of NSDL. Open web browser by typing<br/>the following URL: https://www.evoting.nsdl.com/ either on a<br/>Personal Computer or on a mobile. Once the home page of e-<br/>Voting system is launched, click on the icon "Login" which is<br/>available under 'Shareholder/Member' section. A new screen will<br/>open. You will have to enter your User ID (i.e. your sixteen digit<br/>demat account number hold with NSDL), Password/OTP and a<br/>Verification Code as shown on the screen. After successful<br/>authentication, you will be redirected to NSDL Depository site<br/>wherein you can see e-Voting page. Click on company name or e-<br/>Voting service provider i.e. NSDL and you will be redirected to<br/>e-Voting website of NSDL for casting your vote during the remote<br/>e-Voting period or joining virtual meeting &amp; voting during the</li> </ol> |
| Individual Shareholders                                                   | <ul> <li>meeting.</li> <li>4. Shareholders/Members can also download NSDL Mobile App "NSDL Speede" facility by scanning the QR code mentioned below for seamless voting experience.</li> <li>NSDL Mobile App is available on App Store Google Play</li> <li>App Store Google Play</li> </ul>                                                                                                    |
| holding securities in demat<br>mode with CDSL                             | through their existing user id and password. Option will be made<br>available to reach e-Voting page without any further authentication.<br>The users to login Easi /Easiest are requested to visit CDSL                                                                                                    |

CIN: L40300WB1991PLC053444

|                                                                                                    | website www.cdslindia.com and click on login icon & New System                                                                                                    |
|----------------------------------------------------------------------------------------------------|----------------------------------------------------------------------------------------------------|
|                                                                                                    | Myeasi Tab and then user your existing my easi username & password.                                                                                                    |
|                                                                                                    | <ol> <li>After successful login the Easi / Easiest user will be able to see the e-Voting option for eligible companies where the evoting is in progress as per the information provided by company. On clicking the evoting option, the user will be able to see e-Voting page of the e-Voting service provider for casting your vote during the remote e-Voting period or joining virtual meeting &amp; voting during the meeting. Additionally, there is also links provided to access the system of all e-Voting Service Providers, so that the user can visit the e-Voting service providers' website directly.</li> <li>If the user is not registered for Easi/Easiest, option to register is available at CDSL website www.cdslindia.com and click on login &amp; New System Myeasi Tab and then click on registration option</li> </ol> |
|                                                                                                    | 4. Alternatively, the user can directly access e-Voting page by providing Demat Account Number and PAN No. from a e-Voting link available on www.cdslindia.com home page. The system will authenticate the user by sending OTP on registered Mobile & Email as recorded in the Demat Account. After successful authentication, user will be able to see the e-Voting option where the evoting is in progress and also able to directly access the system of all e-Voting Service Providers.                                                                                                    |
| Individual Shareholders<br>(holding securities in demat<br>mode) login through their<br>depository participants | You can also login using the login credentials of your demat account<br>through your Depository Participant registered with NSDL/CDSL for e-<br>Voting facility. upon logging in, you will be able to see e-Voting option.<br>Click on e-Voting option, you will be redirected to NSDL/CDSL<br>Depository site after successful authentication, wherein you can see e-<br>Voting feature. Click on company name or e-Voting service provider i.e.<br>NSDL and you will be redirected to e-Voting website of NSDL for casting<br>your vote during the remote e-Voting period or joining virtual meeting &<br>voting during the meeting.                                                                                                    |

**Important note:** Members who are unable to retrieve User ID/ Password are advised to use Forget User ID and Forget Password option available at abovementioned website.

# <u>Helpdesk for Individual Shareholders holding securities in demat mode for any technical issues</u> related to login through Depository i.e. NSDL and CDSL.

| Login type                                                         | Helpdesk details                                                                                 |
|--------------------------------------------------------------------|--------------------------------------------------------------------------------------------------|
| Individual Shareholders holding                                    | Members facing any technical issue in login can contact NSDL                                     |
| securities in demat mode with NSDL                                 | helpdesk by sending a request evoting@nsdl.com or call at 022 - 4886 7000                        |
| Individual Shareholders holding securities in demat mode with CDSL | Members facing any technical issue in login can contact CDSL<br>helpdesk by sending a request at |

CIN: L40300WB1991PLC053444

helpdesk.evoting@cdslindia.com or contact at toll free no. 1800-21-09911

# B) Login Method for e-Voting and joining virtual meeting for shareholders other than Individual shareholders holding securities in demat mode and shareholders holding securities in physical mode. How to Log-in to NSDL e-Voting website?

- 1. Visit the e-Voting website of NSDL. Open web browser by typing the following URL: https://www.evoting.nsdl.com/ either on a Personal Computer or on a mobile.
- 2. Once the home page of e-Voting system is launched, click on the icon "Login" which is available under 'Shareholder/Member' section.
- 3. A new screen will open. You will have to enter your User ID, your Password/OTP and a Verification Code as shown on the screen.

Alternatively, if you are registered for NSDL eservices i.e. IDEAS, you can log-in at https://eservices.nsdl.com/ with your existing IDEAS login. Once you log-in to NSDL eservices after using your log-in credentials, click on e-Voting and you can proceed to Step 2 i.e. Cast your vote electronically.

- Manner of holding shares i.e. Demat Your User ID is: (NSDL or CDSL) or Physical a) For Members who hold shares in demat 8 Character DP ID followed by 8 Digit account with NSDL. Client ID For example if your DP ID is IN300\*\*\* and Client ID is 12\*\*\*\*\* then your user ID is IN300\*\*\*12\*\*\*\*\* b) For Members who hold shares in demat 16 Digit Beneficiary ID account with CDSL. For example if your Beneficiary ID is 12\*\*\*\*\*\*\*\*\*\* then your user ID is 12\*\*\*\*\* EVEN Number followed by Folio Number c) For Members holding shares in Physical Form. registered with the company For example if folio number is 001\*\*\* and EVEN is 130597 then user ID is 126108001\*\*\*
- 4. Your User ID details are given below :

- 5. Password details for shareholders other than Individual shareholders are given below:
  - a) If you are already registered for e-Voting, then you can user your existing password to login and cast your vote.
  - b) If you are using NSDL e-Voting system for the first time, you will need to retrieve the 'initial password' which was communicated to you. Once you retrieve your 'initial password', you need to enter the 'initial password' and the system will force you to change your password.
  - c) How to retrieve your 'initial password'?
    - (i) If your email ID is registered in your demat account or with the company, your 'initial password' is communicated to you on your email ID. Trace the email sent to you from NSDL from your mailbox. Open the email and open the attachment i.e. a .pdf file. Open the .pdf file. The password to open the .pdf file is your 8 digit client ID for NSDL account, last 8 digits of client ID for CDSL account or folio number for shares held in physical form. The .pdf file contains your 'User ID' and your 'initial

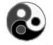

CIN: L40300WB1991PLC053444

password'.

- (ii) If your email ID is not registered, please follow steps mentioned below in process for those shareholders whose email ids are not registered.
- 6. If you are unable to retrieve or have not received the "Initial password" or have forgotten your password:
  - a) Click on "Forgot User Details/Password?" (If you are holding shares in your demat account with NSDL or CDSL) option available on www.evoting.nsdl.com.
  - b) <u>**Physical User Reset Password**?</u>" (If you are holding shares in physical mode) option available on www.evoting.nsdl.com.
  - c) If you are still unable to get the password by aforesaid two options, you can send a request at evoting@nsdl.com mentioning your demat account number/folio number, your PAN, your name and your registered address etc.
  - d) Members can also use the OTP (One Time Password) based login for casting the votes on the e-Voting system of NSDL.
- 7. After entering your password, tick on Agree to "Terms and Conditions" by selecting on the check box.
- 8. Now, you will have to click on "Login" button.
- 9. After you click on the "Login" button, Home page of e-Voting will open.

### Step 2: Cast your vote electronically and join General Meeting on NSDL e-Voting system.

### How to cast your vote electronically and join General Meeting on NSDL e-Voting system?

- 1. After successful login at Step 1, you will be able to see all the companies "EVEN" in which you are holding shares and whose voting cycle and General Meeting is in active status.
- 2. Select "EVEN" of company for which you wish to cast your vote during the remote e-Voting period and casting your vote during the General Meeting. For joining virtual meeting, you need to click on "VC/OAVM" link placed under "Join General Meeting".
- 3. Now you are ready for e-Voting as the Voting page opens.
- 4. Cast your vote by selecting appropriate options i.e. assent or dissent, verify/modify the number of shares for which you wish to cast your vote and click on "Submit" and also "Confirm" when prompted.
- 5. Upon confirmation, the message "Vote cast successfully" will be displayed.
- 6. You can also take the printout of the votes cast by you by clicking on the print option on the confirmation page.
- 7. Once you confirm your vote on the resolution, you will not be allowed to modify your vote.

### **General Guidelines for shareholders**

- Institutional shareholders (i.e. other than individuals, HUF, NRI etc.) are required to send scanned copy (PDF/JPG Format) of the relevant Board Resolution/ Authority letter etc. with attested specimen signature of the duly authorized signatory(ies) who are authorized to vote, to the Scrutinizer by e-mail to dksincs@yahoo.com with a copy marked to evoting@nsdl.com. Institutional shareholders (i.e. other than individuals, HUF, NRI etc.) can also upload their Board Resolution / Power of Attorney / Authority Letter etc. by clicking on "Upload Board Resolution / Authority Letter" displayed under "e-Voting" tab in their login.
- 2. It is strongly recommended not to share your password with any other person and take utmost care to keep your password confidential. Login to the e-voting website will be disabled upon five unsuccessful attempts to key in the correct password. In such an event, you will need to go through the "Forgot User Details/Password?" or "Physical User Reset Password?" option available on www.evoting.nsdl.com to reset the password.
- 3. In case of any queries, you may refer the Frequently Asked Questions (FAQs) for Shareholders and evoting user manual for Shareholders available at the download section of www.evoting.nsdl.com or call on.: 022 - 4886 7000 or send a request to Ms. Pallavi Mhatre, Senior Manager at evoting@nsdl.com

Process for those shareholders whose email ids are not registered with the depositories for procuring user id and password and registration of e mail ids for e-voting for the resolutions set out in this notice:

- 1. In case shares are held in physical mode please provide Folio No., Name of shareholder, scanned copy of the share certificate (front and back), PAN (self attested), AADHAR (self attested) by email to jaincocal @gmail.com
- 2. In case shares are held in demat mode, please provide DPID-CLID (16 digit DPID + CLID or 16 digit beneficiary ID), Name, client master or copy of Consolidated Account statement, PAN (self attested), AADHAR (self attested) to jaincocal @gmail.com. If you are an Individual shareholders holding securities in demat mode, you are requested to refer to the login method explained at step 1 (A) i.e. Login method for e-Voting and joining virtual meeting for Individual shareholders holding securities in demat mode.
- 3. Alternatively shareholder/members may send a request to evoting@nsdl.com for procuring user id and password for e-voting by providing above mentioned documents.
- 4. In terms of SEBI circular dated December 9, 2020 on e-Voting facility provided by Listed Companies, Individual shareholders holding securities in demat mode are allowed to vote through their demat account maintained with Depositories and Depository Participants. Shareholders are required to update their mobile number and email ID correctly in their demat account in order to access e-Voting facility.